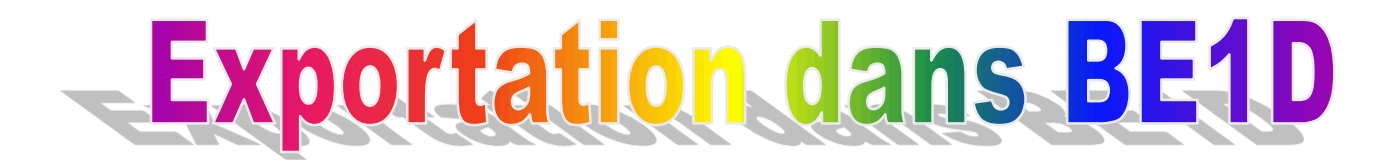

## **Utilisateur CHARLEMAGNE**

1er étape : la base doit être correcte et sans erreur → contrôle de cohérence

**2ème étape** : on génère le fichier qui sera injecté dans BE1D (RNE.zip) sur C:\\PRIMAIRE

**3ème étape** : On se connecte sur BE1D et on injecte le fichier de Charlemagne dans la base

**4ème étape** : Le lendemain, on vérifie sur BE1D que l'exportation ne comporte aucune erreur

## **1er étape** : la base doit être correcte et sans erreur → contrôle de cohérence

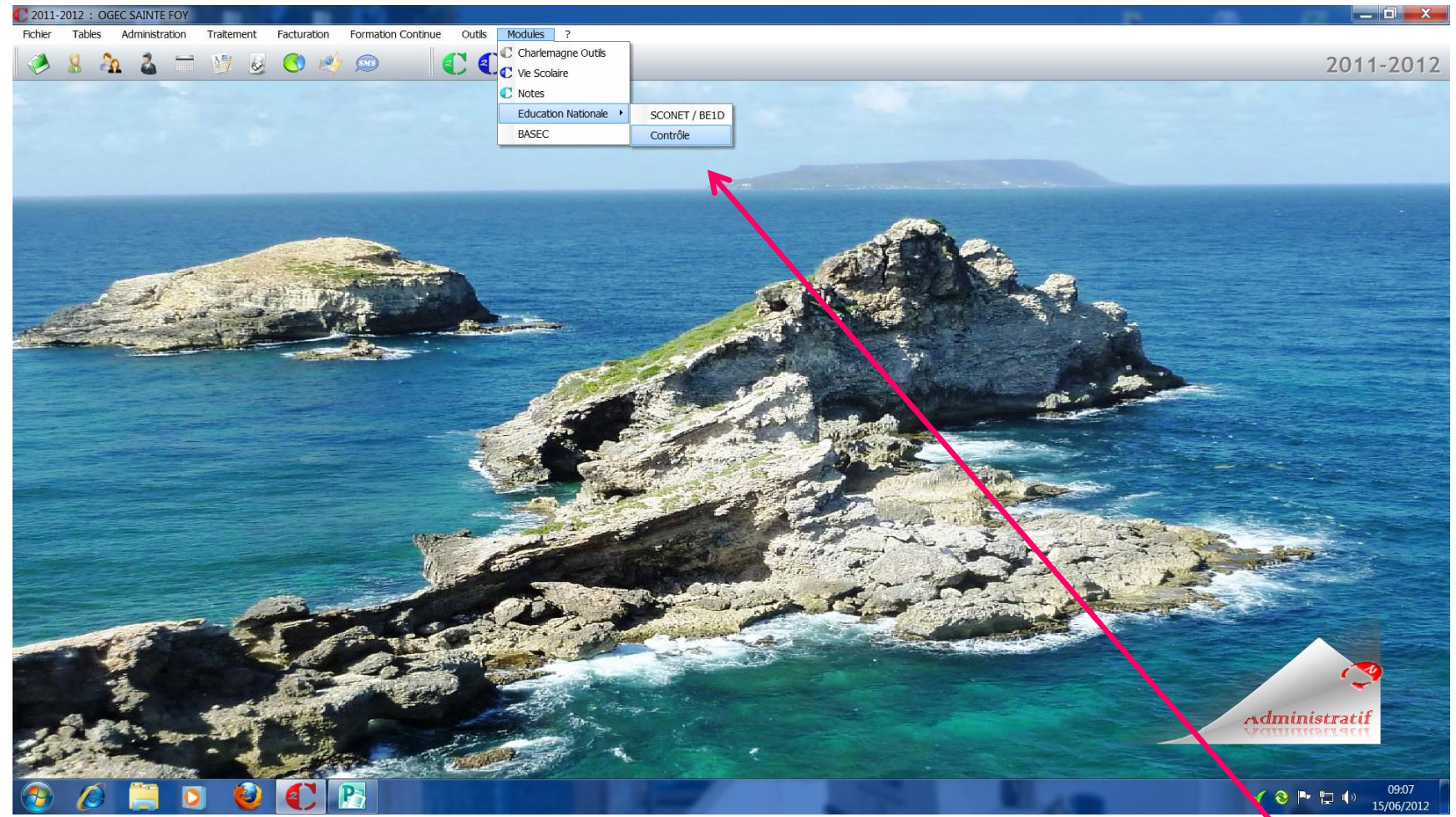

#### Dans CHARLEMAGNE → MODULES → Education Nationale → Contrôle

CCC

Contrôle 1er degré Contrôle de la base élève Anomalie(s) Liste des établissements sélectionnables Tous les élèves sont conformes. Avec détails Ecole SAINTE FOY - 0470685P Date de présence 15/06/2012 OK Elève(s) conforme(s)-Elève(s) non conforme(s)-Total 348 0 Scolarisé 348 Eleve(s) sélectionné(s)-Non Scolarisé 348 0

### Le rapport doit être vierge, rectifier les erreurs dans CHARLEMAGNE s'il y en a.

# **2ème étape** : on génère le fichier qui sera injecté dans BE1D (RNE.zip) sur C:\\PRIMAIRE

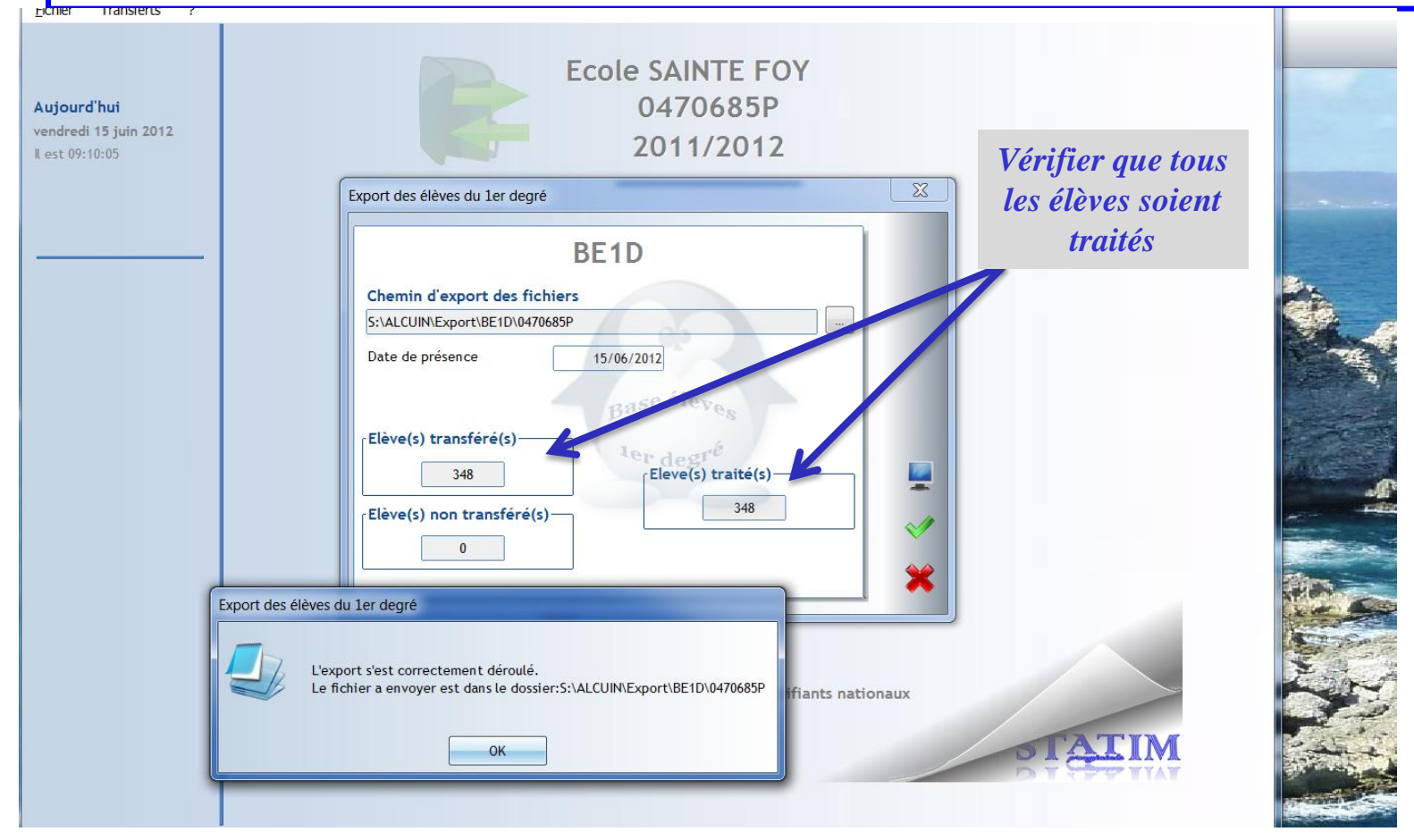

#### Dans CHARLEMAGNE → MODULES → Education Nationale → Sconet / BE1D

Export des élèves du 1<sup>er</sup> degré → un fichier zippé est créé, bien regarder où il est enregistré.

Dans l'exemple pris ici, il est sur S:\ALCUIN\Export\BE1D\RNEdel'école suivant votre ordinateur ce fichier sera enregistré sur C: ou D: ou....

## **3ème étape** : On se connecte sur BE1D et on injecte le fichier de CHARLEMAGNE dans la base

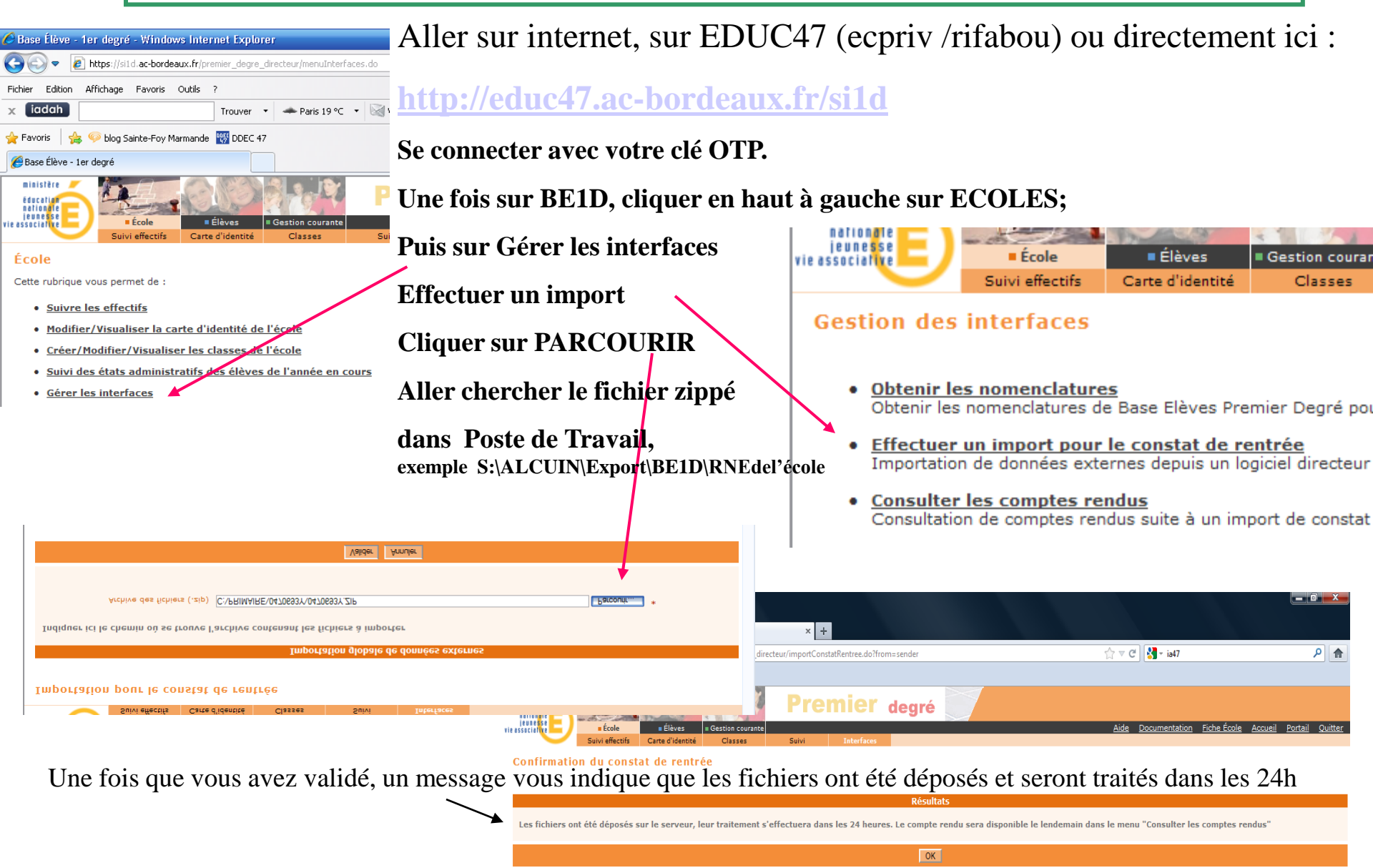

### **4ème étape** : Le lendemain, on vérifie sur BE1D que l'exportation ne comporte aucune erreur

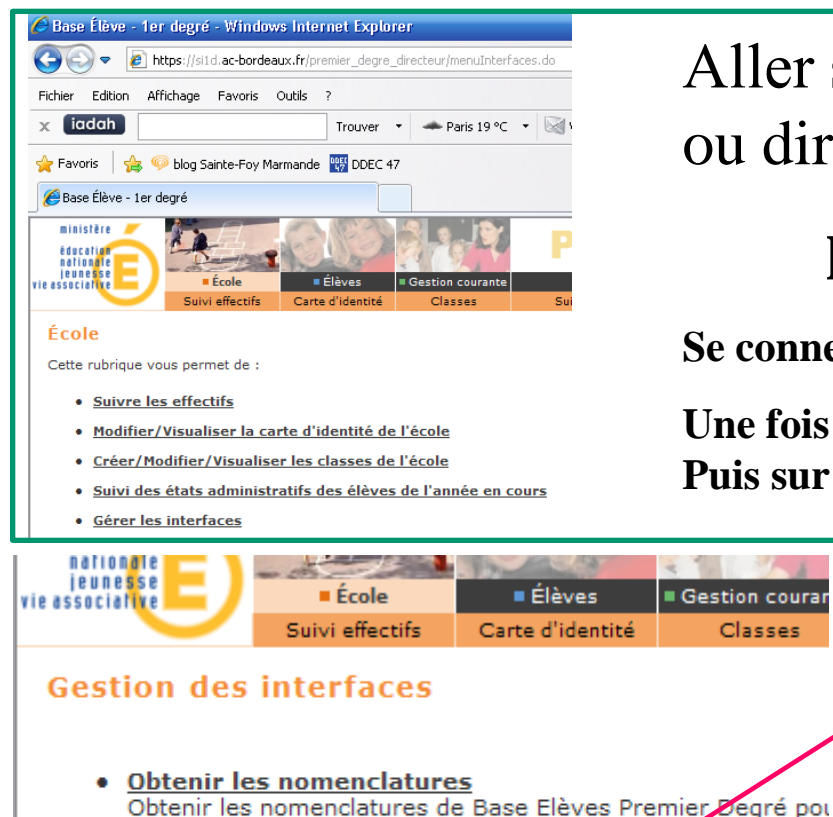

- Effectuer un import pour le constat de entrée Importation de données externes depuis un logiciel directeur
- Consulter les comptes rendus Consultation de comptes rendus suite à un import de constat

Aller sur internet, sur EDUC47 (ecpriv ...) ou directement ici ·

### http://educ47.ac-bordeaux.fr/si1d

Se connecter avec votre clé OTP.

Classes

Une fois sur BE1D, cliquer en haut à gauche sur ECOLES; **Puis sur Gérer les interfaces** 

Cliquer ensuite sur Consulter les comptes rendus.

S'il y a des erreurs, imprimer le fichier pdf, et rectifier les erreurs dans CHARLEMAGNE. Puis recommencer une nouvelle exportation en recommençant depuis l'étape 2

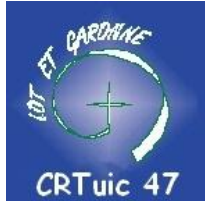

#### Jean-Philippe Barthe